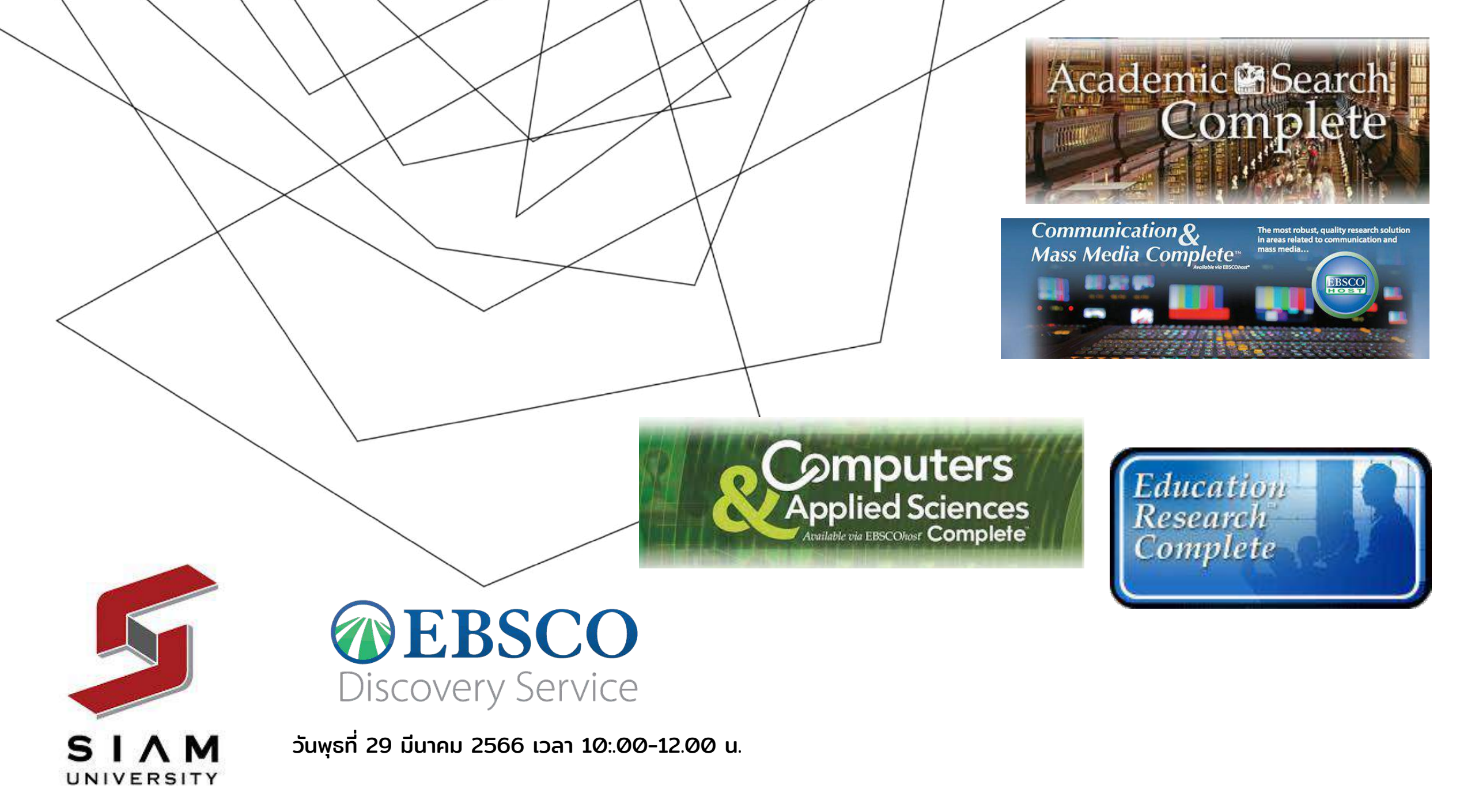

### AGENDA

รายละเอียดการอบรม ฐานข้อมูล จาก EBSCO และ บริการ EBSCO Discovery Service

แนะนำฐานข้อมูล และ ตัวอย่าง ของ ทรัพยากร ในฐาน ข้อมูล

ทบทวน เนื้อหา และ บริการ ใน EBSCO Discovery Service

แนะนำ Feature ใหม่ จาก new EDS UI - Linked Data

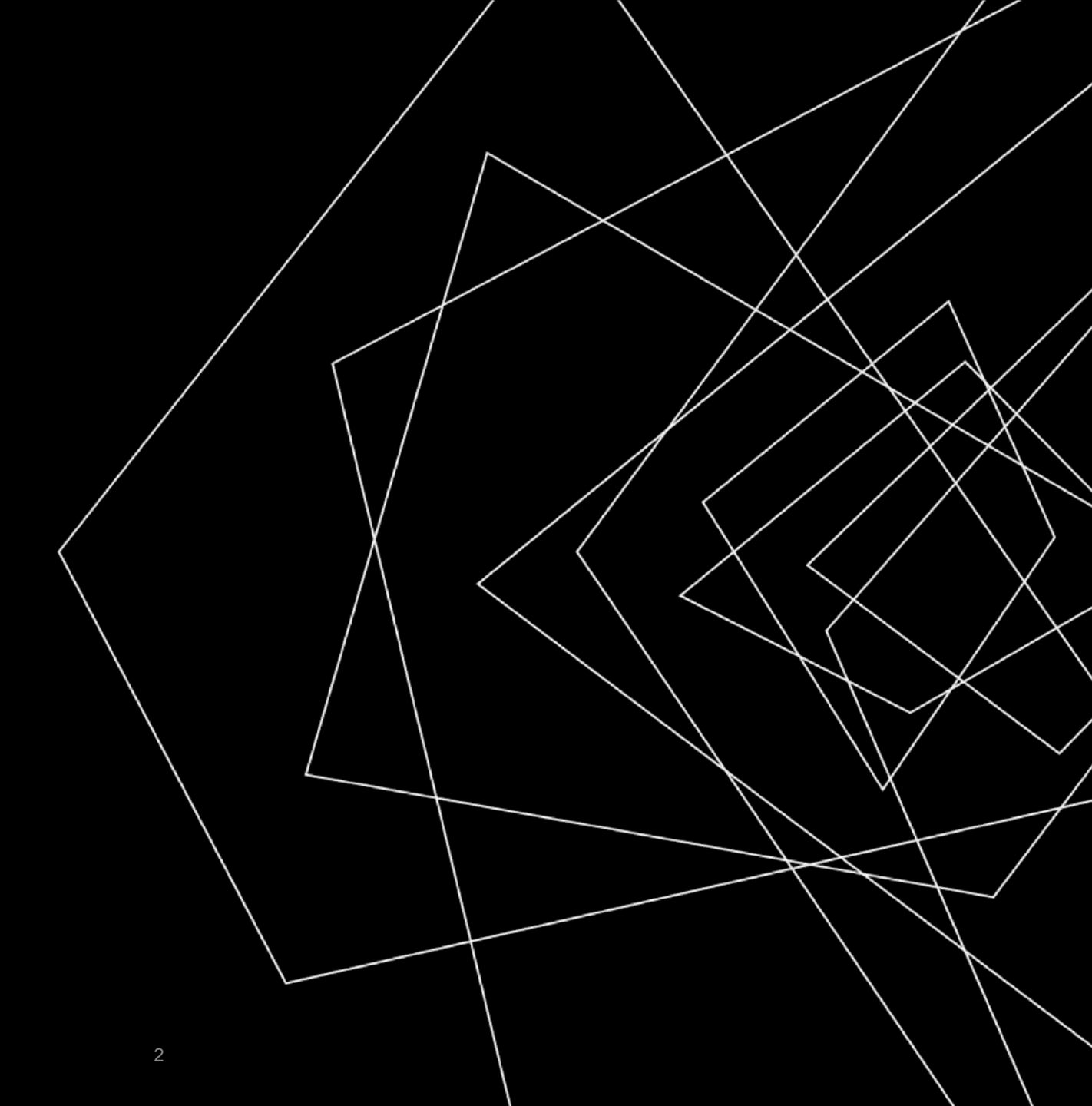

![](_page_2_Picture_0.jpeg)

## ฐานข้อมูล จาก EBSCO คืออะไร

- 1. ทรัพยากร จาก ฐานข้อมูล ของ EBSCO เป็น ทรัพยากรจาก สำนักพิมพ์ ชั้นนำ รวบรวมมาจัดทำเป็น Collection
- 2. ฐานข้อมูล จาก EBSCO ที่ มหาวิทยาลัยสยาม สามารถ เข้าใช้งานได้ มี 4 ฐานข้อมูล ได้แก่
  - a. Academic Search Complete
  - b. Communication & Mass Media Complete
  - c. Computers & Applied Sciences Complete
  - d. Education Research Complete

## การเข้าใช้งานฐานข้อมูล EBSCO

เข้าหน้า Website ห้องสมุด <u>https://e-library.siam.edu/</u>

- เลือก เมนู บนซ้าย ค้นฐานข้อมูล → EBSCO Host
  เลือก คลิก สืบค้นฐานข้อมูล วิชาการ EBSCO Host
- 4. หากอยู่นอกเครือข่ำย โปร<sup>ั</sup>ดติดต่อ ทางบรรณารักษ์
- 5. เลือก EBSCOHost research Database

## เทคนิค การสืบค้น

FT Y = Full Text Yes เป็นการสืบค้นโดยกรอง เฉพาะรายการที่มี เอกสารฉบับเต็ม ตัวอักษรต้องเป็นตัวอักษรตัวใหญ่เท่านั้น

## Session URL เป็น URL ชั่วคราว

https://web.p.ebscohost.com/ehost/resultsadvanced?vid=17&sid=ceee1f30-f79f-40af-803b-2fa72cb08 18c%40redis&bquery=SU+%22circular+economy%22&bdata=JmRiPWE5aCZjbGkwPURUMSZjbHY wPTIwMjAwMS0yMDIzMTImdHlwZT0xJnNIYXJjaE1vZGU9QW5kJnNpdGU9ZWhvc3QtbGl2ZQ%3d% 3d

https://web.s.ebscohost.com/ehost/results?vid=0&sid=2da5e88e-8c0d-4987-bc48-a85e96bca8ac%40 redis&bquery=SU%2B%2522circular%2Beconomy%2522&bdata=JmRiPWE5aCZjbGkwPURUMSZjb HYwPTIwMjAwMS0yMDIzMTImdHlwZT0xJnNIYXJjaE1vZGU9QW5kJnNpdGU9ZWhvc3QtbGl2ZQ%3 d%3d

## ลิ้งค์ถาวร Permalink

https://search.ebscohost.com/login.aspx?direct=true&db=a9h&bquery=SU+%26quot%3bcircular+eco nomy%26quot%3b&cli0=DT1&clv0=202001-202312&type=1&searchMode=And&site=ehost-live

![](_page_5_Picture_0.jpeg)

![](_page_5_Picture_1.jpeg)

### ฐานข้อมูล Academic Search complete

คอลเลกชันทางวิชาการนี้มีเนื้อหาครอบคลุมข้อมูลทางวิชาการใน หลากหลายสาขาด้านการศึกษารวมถึง: สัตวศาสตร์, มานุษยวิทยา, พื้นที่ศึกษา, ดาราศาสตร์, ชีววิทยา, เคมี, วิศวกรรมโยธา, วิศวกรรม ไฟฟ้า, ชาติพันธุ์และวัฒนธรรมศึกษา, วิทยาศาสตร์และเทคโนโลยีการ อาหาร, วิทยาศาสตร์ทั่วไป, ภูมิศาสตร์, ธรณีวิทยา, กฎหมาย, วัสดุ ศาสตร์, คณิตศาสตร์, วิศวกรรมเครื่องกล, ดนตรี

#### TIME Magazine

![](_page_6_Picture_1.jpeg)

![](_page_6_Picture_2.jpeg)

BY BORDS SWITHING AND MARCH 31, 2021 1-22 AM FOT

■ swatchmakers from around the world gather in late March in Geneva for one of the industry's biggest events—the Watches and Wonders fair— Switzerland-Based Orisi will amounce a luxury divers' watch with a worldy blue and green dial. There's nothing remarkable in that, except that the dial of the Oris X Bracenet (2,550 Swiss france, or \$2,50) is made of upcycled ghost finding nets recovered from the ocean. Luxury watches have always been about

#### TIME Magazine on

![](_page_6_Picture_6.jpeg)

#### TIME Magazine on

![](_page_6_Picture_8.jpeg)

![](_page_7_Picture_0.jpeg)

![](_page_7_Picture_1.jpeg)

International Journal of Molecular Sciences

Mathematical

Programming

oblication of the Mathematical Programming Soci

![](_page_7_Picture_3.jpeg)

![](_page_7_Picture_4.jpeg)

![](_page_7_Picture_5.jpeg)

![](_page_7_Picture_6.jpeg)

![](_page_7_Picture_7.jpeg)

![](_page_7_Picture_8.jpeg)

## nature

SCIENTIFIC REPORTS

**Scientific Reports** 

![](_page_7_Picture_13.jpeg)

![](_page_7_Picture_14.jpeg)

8

![](_page_8_Picture_0.jpeg)

![](_page_8_Picture_1.jpeg)

### ฐานข้อมูล Communication & Mass Media Complete

สาขาที่เกี่ยวข้องกับการสื่อสารและสื่อสารมวลชน

![](_page_9_Picture_0.jpeg)

![](_page_9_Picture_1.jpeg)

![](_page_9_Picture_2.jpeg)

![](_page_9_Picture_3.jpeg)

![](_page_9_Picture_4.jpeg)

![](_page_9_Picture_5.jpeg)

![](_page_9_Figure_6.jpeg)

![](_page_9_Picture_7.jpeg)

![](_page_9_Picture_8.jpeg)

![](_page_9_Picture_9.jpeg)

#### The Journal of Consumer Research

![](_page_9_Picture_11.jpeg)

![](_page_10_Picture_0.jpeg)

![](_page_10_Picture_1.jpeg)

#### ฐานข้อมูล Computers & Applied Sciences Complete

ครอบคลุมการวิจัยและพัฒนาของสาขาวิชาคอมพิวเตอร์และ วิทยาศาสตร์ประยุกต์

![](_page_11_Picture_0.jpeg)

![](_page_11_Picture_1.jpeg)

![](_page_11_Picture_2.jpeg)

![](_page_11_Picture_3.jpeg)

![](_page_11_Picture_4.jpeg)

![](_page_11_Picture_5.jpeg)

🙆 Springer

etc....

![](_page_12_Picture_0.jpeg)

![](_page_12_Picture_1.jpeg)

## ฐานข้อมูล Education Research Complete

แหล่งข้อมูลออนไลน์ที่ชัดเจนสำหรับการวิจัยด้านการศึกษา หัวข้อที่ครอบคลุมรวมถึง การศึกษาทุกระดับตั้งแต่ระดับปฐมวัยจนถึงระดับอุดมศึกษา และศวามเชี่ยวชาญด้าน การศึกษาทั้งหมด เช่น การศึกษาหลายภาษา สุขศึกษา และการทดสอบ

![](_page_13_Picture_0.jpeg)

# **EBSCO** Discovery Service

บริการสืบค้นทรัพยากรทั้งหมด จาก ห้องสมุดจาก ที่เดียว

![](_page_14_Picture_0.jpeg)

 การสืบค้นข้อมูล จาก Single Search เป็นการสืบค้นข้อมูล ในส่วนของ Metadata เช่น บรรณานุกรมหนังสือ หรือ ดรรชนีวารสาร หรือ ข้อมูล Metadata ของ ทรัพยากร อื่นๆ

การจัดลำดับผลการสืบค้น จะใช้ <u>Relevancy Ranking</u>

ตัวกรองจะช่วยระบุ ข้อมูลในผลการสืบค้นให้ เฉพาะ เจาะจงมากขึ้น

EBSCO Database : Academic Search Ultimate, Engineering Source, และ ฐานข้อมูล อื่นๆ จาก EBSCO ที่ทาง มหาวิทยาลัย บอกรับเพิ่มเติม

Emerald, ACM , ScienceDirect, IEEE, และ อื่นๆ

![](_page_15_Figure_2.jpeg)

PRESENTATION TITLE

การเข้าใช้งาน Discovery Search จากนอกเครือข่าย

- เปิดหน้าต่างไม่ระบุ ตัวตน (Incognito Window) <u>https://discovery.ebsco.com/c/smokdd/</u>
- 2. หากอยู่นอกเครือข่ายโปรดติดต่อ ทางบรรณารักษ์

#### New Feature ของ New EDS UI - Linked Data

#### Concept Map

แผนผังแนวคิดใหม่ให้แนวแบบ Visual และ โต้ตอบได้มากขึ้น ในการสืบค้นหัวข้อต่างๆ ด้วย ปัญญาประดิษฐ์

จุดประสงค์หลักของแผนผังแนวคิดคือเพื่อให้ผู้ใช้ สามารถสำรวจแนวคิดที่เกี่ยวข้องแบบโต้ตอบ และมองเห็นได้ เพื่อสร้างคำค้นหา EDS ที่มี ประสิทธิภาพ โดยให้ผลลัพธ์ EDS ที่เกี่ยวข้อง และเฉพาะเจาะจง

![](_page_17_Picture_4.jpeg)

#### New Feature ของ New EDS UI

My Dashboard

ปรากฎอยู่ในคอลัมน์ทางด้านซ้ายของ EBSCO Discovery Service (EDS) คือ โครงการ รายการที่บันทึกไว้ การค้นหา รายการที่คุณเคยดู

เมื่อลงชื่อเข้าใช้ EDS, EBSCOhost หรือ Explora ด้วยบัญชีผู้ใช้ส่วนตัว ของคุณ รายการในแดชบอร์ดของคุณจะถูกบันทึกและสามารถเข้าถึงได้ทุก ครั้งที่คุณลงชื่อเข้าใช้ รวมถึงโฟลเดอร์ MyEBSCO ในโฮสต์ EBSCO และ EDS, EBSCOhost และ Explora เวอร์ชันคลาสสิก

![](_page_18_Picture_4.jpeg)

สรุป ทรัพยากร จากฐานข้อมูล ของ EBSCO

- 1. เป็นทรัพยากรที่รวบรวมมาจาก สำนักพิมพ์ชั้นนำ
- 2. มีทั้ง วารสาร เชิงวิชาการ และนิตยสาร
- 3. ลิ้งค์ชั่วคราว: ลิ้งก์ที่ปรากฎใน แถบ Address bar ด้านเป็น link ที่ใช้งาน ได้ ชั่วคราว และ ลิ้งค์ถาวร ปรากฎอยู่ภายใต้ เมนู Share

## สรุป เทคนิคการสืบค้นข้อมูล

- 1. สามารถใช้งาน Boolean : AND OR NOT เพื่อระบุกลุ่มของข้อมูลที่ ต้องการได้ โดย จำเป็นต้องพิมพ์เป็น ตัวอักษรตัวใหญ่
- 2. เครื่องหมาย ฟันหนู "" ใช้ในกรณีที่ต้องการหา คำที่มีช่องว่าง ระหว่างคำ ได้ เฉพาะเจาะจงขึ้น เช่น "Digital marketing"
- 3. เครื่องหมายวงเล็บ ใช้จัดกลุ่มของ คำค้น หรือ สามารถใช้ Search history ในการ แบ่งกลุ่มการค้นหาออกเป็น รอบๆ

## สรุป การเลือกวารสาร ที่เกี่ยวข้อง

- 1. หา ชื่อหัวเรื่อง ที่ สนใจ
- 2. ระบุ Subject และ Affiliation (สังกัด)
- 3. ระบุ วันที่ตีพิมพ์
- 4. เลือกวารสาร ตาม ตัวกรอง Publication

## Limiter : การระบุ "หัวเรื่อง" Subject ในการสืบค้นข้อมูล ใช้รูปแบบ "SU <หัวเรื่อง>"

ตัวอย่างเช่น

SU "MACHINE learning" การระบุ คำค้นในเรื่องที่เกี่ยวกับ Machine learning ที่ป รากฎในหัวเรื่อง ในรายการนั้น ๆ

หรือ การใช้ตัวเชื่อม AND OR NOT

SU "online learning" AND SU "Tool" การใช้คำเชื่อม เพื่อ ระบุข้อมูลให้มีความเฉพาะ เจาะจง

![](_page_23_Picture_0.jpeg)

## Limiter : การระบุ "สถาบันที่ผู้เขียนสังกัด" Affliation ในการสืบค้นข้อมูล ใช้รูปแบบ "AF <ชื่อสถาบัน>"

ตัวอย่างเช่น

AF "Thailand" การระบุ คำคันในเรื่องที่ สังกัดของผู้แต่ง มีคำว่า Thailand

## การสืบค้น เนื้อหา ผลงานวิจัย จากในประเทศ หรือ ระบุ สถาบัน ตามหัวเรื่องที่สนใจ โดยใช้ SU ร่วมกับ AF

# และมีหัวเรื่อง เกี่ยวกับ นวัตกรรม

| AF                                                                          | AF Thailand AND SU innovation Search ? |                        |                                                                                                    | Universit                                                                                                    | University Student               |                                                                                                    |
|-----------------------------------------------------------------------------|----------------------------------------|------------------------|----------------------------------------------------------------------------------------------------|----------------------------------------------------------------------------------------------------|----------------------------------|----------------------------------------------------------------------------------------------------|
| Basic                                                                       | Search                                 | Advanced Search Se     | earch History.                                                                                                    |                                                                                                    | Authors:                         | Dong, Pengzhong <sup>1</sup> (A<br>Tu, Chia-Ching <sup>1</sup> (AUT                                                                                                    |
|                                                                             |                                        | 20000000000            |                                                                                                    |                                                                                                    | Source:                          | Mathematical Problem                                                                                                    |
| Refine Results                                                              |                                        | Search Resu            | Search Results: 1 - 20 of 126                                                                                                    |                                                                                                    | Document Type:                   | Article                                                                                                    |
| Current Search<br>Find all my search<br>terms:                              | v<br>1                                 | 1. Resear<br>Entrepret | ch on the Impact of University Inn<br>neurship Willingness Based on Virl<br>By: Dong, Pengzhong; Tu, Chia-Ching. Mathemat                 | tovation and Entrepreneurship Education<br>tual Reality Technology.<br>tical Problems in Engineering. 9/25/2021, p1-8. 8p. DOI: 10 | Subject Terms:                   | *EDUCATIONAL inno<br>*PLANNED behavior 1<br>*TECHNOLOGY trans<br>*COLLEGE students<br>*INFORMATION econ<br>*VIRTUAL reality<br>ENTREPRENEURSH                                                                               |
| AP matana AND SU<br>innovation<br>Expanders<br>Apply equivalent<br>subjects | ×                                      | Academic<br>Journal    | Subjects: EDUCATIONAL Innovations; PLANNE<br>ENTREPRENEURSHIP education                                                                   | ED behavior theory; TECHNOLOGY transfer; COLLEGE str<br>Save PDF to Cloud (1.3MB)                                                  | udents; Abstract:                | The increasing competitive future building of the future building of the Therefore, it is of pracent for the formation of the formation of the future of the future formation that the impact of UA the results are backet. |
| Limit To                                                                    | •                                      | 2. AN EM<br>ENTERP     | 2. AN EMPIRICAL STUDY ON THE R&D CAPABILITY OF ENTREPRENEURSHIP-ORI<br>ENTERPRISES BASED ON THE MEDIATING EFFECT OF INDUSTRY-UNIVERSITY ( |                                                                                                    |                                  | Copyright of Mathema<br>holder's express writte<br>Users should refer to                                                                                                    |
| References Availab                                                          | ble                                    | 420                    | By: GUO-QING ZHANG; CHENIN CHEN. Journal                                                                                                  | d of the Balkan Tribological Association. 2021, Vol. 27 Issue                                                                      | 3, p466 Author Affiliations:     | <sup>1</sup> International College                                                                                                    |
| Peer Reviewed                                                               | -                                      |                        | Subjects: TECHNOLOGICAL innovations; PRO                                                                                                  | BLEM solving; BUSINESS enterprises; REFERENCE value                                                                                | es; PRC Full Text Word<br>Count: | 5027                                                                                                    |
| Prom:                                                                       | To:                                    | Journal                | DF Full Text 💿 Save PDF to Cloud (                                                                                                    | (2.8MB)                                                                                                    | ISSN:                            | 1024-123X                                                                                                    |
|                                                                             |                                        |                        |                                                                                                    |                                                                                                    | DOI:                             | 10 1155/2021/973070                                                                                                    |

## AF Thailand AND SU innovation สืบค้นข้อมูลที่สังกัดของผู้แต่งมีคำว่า Thailand

Research on the Impact of University Innovation and Entrepreneurship Education on s' Entrepreneurship Willingness Based on Virtual Reality Technology.

| ors:       | Dong, Pengzhong <sup>†</sup> (AUTHOR)<br>Tu, Chia-Ching <sup>†</sup> (AUTHOR) |
|------------|-------------------------------------------------------------------------------|
| ce:        | Mathematical Problems in Engineering. 9/25/2021, p1-8. 8p.                    |
| ment Type: | Article                                                                       |
| ect Terms: | *EDUCATIONAL innovations                                                      |
|            | *PLANNED behavior theory                                                      |
|            | *TECHNOLOGY transfer                                                          |
|            | *COLLEGE students                                                             |
|            | *INFORMATION economy                                                          |
|            | *VIRTUAL reality                                                              |
|            | ENTREPRENEURSHIP education                                                    |
| nant-      | The locreasing competition in today's market is becoming m                    |

ming more and more intense, and the rapid process of developing a knowledge-based economy is making a start-up extremely effective for the nation. As an innovative economy, it strongly promotes social and economic development and it is more conducive and beneficial to building an innovative country. ctical significance to study the impact of university innovation and entrepreneurship education (UIAEE) based on virtual reality (VR) technology on college students igness. In the process of researching the impact of UIAEE based on VR on college students' entrepreneurial willingness, the present study collects and consults a large ts to obtain knowledge that is helpful for research. This research work is based on the premise of UIAEE based on VR, researching its influence on the entrepreneurial nts who have received this education. It is guided by the theory of planned behavior and takes 400 students from our school as the research object. Testing the results of the and entrepreneurship education (IAEE) on college students' entrepreneurial willingness was carried out through the establishment of models. The research results show AEE based on VR activities on college students' entrepreneurial willingness is answered in the affirmative. It can be better to sort out the relationship through the results, and ally consistent with the assumptions of the theoretical model. [ABSTRACT FROM AUTHOR]

atical Problems in Engineering is the property of Hindawi Limited and its content may not be copied or emailed to multiple sites or posted to a listserv without the copyright ten permission. However, users may print, download, or email articles for individual use. This abstract may be abridged. No warranty is given about the accuracy of the copy. the original published version of the material for the full abstract. (Copyright applies to all Abstracts.)

| Author Affiliations:     | <sup>1</sup> International College, Krirk University, Bangkok 1022t Thailand |  |
|--------------------------|------------------------------------------------------------------------------|--|
| Full Text Word<br>Count: | 5027                                                                         |  |
| ISSN:                    | 1024-123X                                                                    |  |
| DOI:                     | 10.1155/2021/9730705                                                         |  |
| Accession Number:        | 152625148                                                                    |  |

## Limiter : การสืบค้น เนื้อหา ผลงานวิจัย จากในประเทศ หรือ ระบุสถาบัน ตามหัวเรื่องที่สนใจ โดยใช้ SU ร่วมกับ AF

#### AF Thailand AND SU innovation และมีหัวเรื่อง เกี่ยวกับ นวัตกรรม

![](_page_26_Picture_2.jpeg)

# สืบค้นข้อมูลที่สังกัดของผู้แต่งมีคำว่า Thailand

Research on the Impact of University Innovation and Entrepreneurship Education on University Students' Entrepreneurship Willingness Based on Virtual Reality Technology.

![](_page_27_Picture_0.jpeg)

- FT Full Text เอกสารฉบับเต็ม เช่น FT Y ft
  y -- ผิด
- PT Publication Type ชนิดของสิ่งพิมพ์ เช่น
  PT ebook หรือ PT "Academic Journal"
- JN Journal name ระบุ ชื่อวารสาร เช่น JN "Time magazine"
- IS หรือ IB ระบุ เลข ISSN หรือ เลข ISBN
- การใช้ AND OR NOT ใน Search history

## การ สร้าง Citation

ผู้ใช้งาน สามารถดึงข้อมูล Citation ในแต่ละรายการ จากเนื้อหาของ EBSCO ได้จาก เมนู Cite หรือ ทำการ Export Citation ไปยัง Citation manager เช่น EndNote หรือ

![](_page_28_Picture_2.jpeg)

# การแปลเนื้อหา หน้า **Browser** อย่างง่าย

![](_page_29_Picture_1.jpeg)

1. รายงานผู้ป่วย: ผู้ป่วยโควิด-19 ที่ไม่มีอาการซึ่งมีภาวะการแข็งตัวของเลือดมากเกินไปเล็กน์อยและ ระดับ D- dimer 🛛 🔎 🛅 ผันผวน [เวอร์ชัน 1; การตรวจสอบ โดยเพื่อน: 1 ได้รับการอนุมัติ]

โดย: เจฟเฟอร์สัน ซีซาริโอ; Decsa M. Hertanto; ดูดูห์ดี . เฮอร์นูกราชันโต; ดวิโครา เอ็น. อูโตโม; Nicolaas C. Budhiparama; โจโก ซานโตโซ; แพนคราส ซีดับเบิลขู โฮเกนดอร์น ใน: *F1000Research* 10:1112; ลอนตอน สหราชอาณาจักร: F1000 Research Limited, 2021. , ฐานซ้อมูล: F1000Research

วารสาร 🕢 ตัวค้นหาข้อความแบบเต็ม

วิชาการ

2 ผลกระทบของการเสริมวิตามินดีต่อเส้นประสาทส่วนปลาย ในตัวอย่างของบุคคลที่เป็นโรค prediabetic ในอียิปต์ [เวอร์ชัน 2; การตรวจสอบโดยเพื่อน: กำลังรอการตรวจสอบจากเพื่อน]

โดย: โมฮาเหม็ต เรดา ฮาลาวา; อิมาน ซากี อาเหม็ด; นาห์ลา เฟาซี อาบูเอเลซ; นาควา รูซดี โมฮาเหม็ด; ในรา ฮานี อับเตลาซิช คาลิล; ไลลา มาห์มูด อาลี เฮนดาวี่ ใน: *F1000Research* 10:817; ลอนตอน สหราขอาณาจักร: F1000 Research Limited, 2021. , ฐานข้อมูล: F1000Research

วารสาร 🕢 ตัวค้นหาข้อความแบบเต็ม วิชาการ

#### แปลหน้าเว็บใน Chrome

เมื่อพบหน้าเว็บที่เขียนด้วยภาษาที่ไม่เข้าใจ คุณใช้ Chrome เพื่อ แปลหน้านั้นได้

- 1. เปิด Chrome ในคอมพิวเตอร์
- 2. ไปที่หน้าเว็บที่เขียนด้วยภาษาอื่น
- 3. คลิกแปลภาษาที่ด้านบน

00

4. Chrome จะแปลหน้าเว็บนี้เพียงครั้งเดียว

**หากไม่ได้ผล** ลองรีเฟรชหน้าเว็บดังกล่าว หากยังไม่ได้ผล ให้คลิก ขวาที่ใดก็ได้ในหน้า จากนั้นคลิกแปลเป็นภาษา[Language]

## เปลี่ยนภาษาของเบราว์เซอร์ Chrome

คุณตั้งค่าให้ Chrome แสดงการตั้งค่าและเมนูทั้งหมดในภาษาที่ต้องการได้ ตัวเลือกนี้ใช้ได้เฉพาะในคอมพิวเตอร์ Windows **สำคัญ:** หากต้องการเพิ่มหรือนำภาษาของเนื้อหาเว็บออกใน Chromebook ให้<mark>ดูวิธีจัดการภาษา</mark>

สำหรับ Mac หรือ Linux นั้น Chrome จะแสดง โดยอัต โนมัติในภาษาเริ่มต้นของระบบสำหรับคอมพิวเตอร์

- 1. เปิด Chrome ในคอมพิวเตอร์
- ที่ด้านขวาบน ให้คลิกเพิ่มเติม : > การตั้งค่า
- คลิกขั้นสูงที่ด้านล่าง
- 4. คลิกภาษา > ภาษา
- 5. ข้างภาษาที่ต้องการใช้ ให้คลิก "เพิ่มเติม"
  - หากภาษาไม่ได้อยู่ในรายการ ให้เพิ่มภาษาโดยคลิกเพิ่มภาษา
- 6. คลิก**แสดง Google Chrome ในภาษานี้** 
  - ตัวเลือกนี้ใช้ได้เฉพาะในคอมพิวเตอร์ Windows
- 7. รีสตาร์ท Chrome เพื่อใช้การเปลี่ยนแปลง

# การแปลเนื้อหา จาก **PDF**

#### แปลเอกสาร

คุณแปลเอกสารขนาดไม่เกิน 10 MB ในรูปแบบ .doc, .docx, .odf, .pdf, .ppt, .pptx, .ps, .rtf, .txt, .xls, .xlsx ได้

- 1. ไปที่ Google แปลภาษาในคอมพิวเตอร์
- 2. คลิกเอกสารที่ด้านซ้ายบน
- 3. คลิกเรียกดูคอมพิวเตอร์และค้นหาไฟล์ที่คุณต้องการแปล
- 4. คลิกลูกศรลง ที่ด้านขวาบนเพื่อเลือกภาษาปลายทาง
- 5. คลิกแปลภาษา

้คุณจะแปลเอกสารได้เฉพาะในหน้าจอขนาดกลางและขนาดใหญ่ การจัดรูปแบบดั้งเดิมบางส่วนอาจหายไปหลังจากการแปล

![](_page_31_Picture_9.jpeg)

## ช่องทางการติดตาม EBSCO

## Facebook: EBSCO ประเทศไทย

![](_page_32_Picture_2.jpeg)

![](_page_32_Picture_3.jpeg)

![](_page_32_Picture_4.jpeg)

### EBSCO Website: https://www.ebsco.com/th-th

![](_page_32_Picture_6.jpeg)

![](_page_32_Picture_7.jpeg)